# パソコンブラウザ版でログアウトができない場合の操作手順 (キャッシュの削除方法)

### Google Chrome<sup>™</sup>(バージョン 126)の場合

※ブラウザのバージョンにより、文言などが異なる場合がございます

- 1. ブラウザ内 右上のアイコン「…」の「設定」を選択
- 2. 左のメニュー内の「プライバシーとセキュリティ」を選択し その中の「サードパーティ Cookie」を選択
- 3. 「サードパーティ Cookie」画面を下にスクロールし 「すべてのサイトデータと権限を表示」を押下
- 4. すべてのリスト画面で表示されているリストの中から 「Softbank.jp」を押下し、その中の「id.my.softbank.jp」の 右側に表示されているごみ箱アイコンを選択
- 5. 確認画面が表示されるので、「削除」を選択
- 6. あんしんデータボックス画面右上のアイコン「V」より 「ログアウト」を選択

### Safari(バージョン 17)の場合

 $\cap$ 

※ブラウザのバージョンにより、文言などが異なる場合がございます

- 1. 上部メニュー「Safari」の「設定」を選択
- 2. 設定のメニューから「プライバシー」を選択
- 3.「WEBサイトデータを管理」を選択
- 4. リストの中から「softbank.jp」を選択
- 5.「削除」ボタンを選択
- 6. ブラウザ上部タブの「×」を選択し、 あんしんデータボックスの画面を閉じる

7. ログアウト完了

7. ログアウト完了

## パソコンブラウザ版でログアウトができない場合の操作手順 (キャッシュの削除方法)

### Microsoft® Edge(バージョン 126)の場合

※ブラウザのバージョンにより、文言などが異なる場合がございます

- 1. ブラウザ内 右上のアイコン「…」の「設定」を選択
- 2.「Cookieとサイトのアクセス許可」を選択
- 3.「Cookieとサイトデータの管理と削除」を選択
- 4.「すべてのCookieとサイトデータを表示する」を選択
- 5. リストの中から「softbank.jp」内の「id.my.softbank.jp」の 右側に表示されているごみ箱アイコンを選択
- 6. あんしんデータボックス画面右上のアイコン「V」より 「ログアウト」を選択
- 7. ログアウト完了